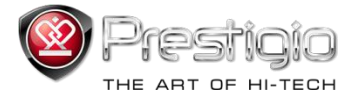

# PRESTIGIO LIBRETTO

# Четец на е-книги PER3072B

www.prestigio.com

## Съдържание

| Отхвърляне на претенции                                | 3  |
|--------------------------------------------------------|----|
| Въведение                                              | 3  |
| Съдържание на пакета                                   | 4  |
| Първи стъпки                                           | 5  |
| Зареждане на четеца                                    | 6  |
| Включване/изключване, ресетиране, поставяне на MicroSD | 7  |
| Главно меню                                            | 8  |
| История                                                | 9  |
| Книги                                                  | 12 |
| Музика                                                 | 15 |
| Видео                                                  | 21 |
| Снимки                                                 | 23 |
| Експлорър                                              | 25 |
| Ръководство на потребителя                             | 26 |
| Настройки                                              | 28 |
| Технически спецификации на продукта                    | 31 |
| Техническа поддръжка и гаранционна информация          | 31 |
| Авторски права и търговски марки                       | 32 |

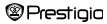

#### Отхвърляне на претенции

Цялата информация, дизайн и спецификации в това ръководство са пълни и точни към времето на публикацията му. Тъй като продуктът се развива и обновява, крайното устройство може да бъде с леко модифицирани външност и функционалност в сравнение с представените в ръководството, за което Prestigio няма да носи отговорност.

#### Въведение

Prestigio Libretto PER3072В е четец на е-книги с пълноцветен TFT екран, с диагонал 19 ст (7<sup>∞</sup>) и резолюция 800\*600.

PER3072В поддържа е-книги криптирани с FB2, HTML, и др.

Осигурена е поддръжка на 19 езика, включително английски, гръцки, полски, немски, български и др.

Четецът включва възможност за възпроизвеждане на снимки, звук и видео, има 2GB вградена флаш памет и високоговорители.

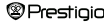

### Съдържание на пакета

- 1. Четец на е-книги
- USB кабел
- 3. Кожен калъф
- Ръководство на потребителя на различни езици
- 5. Карта за международна гаранция

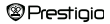

#### Първи стъпки

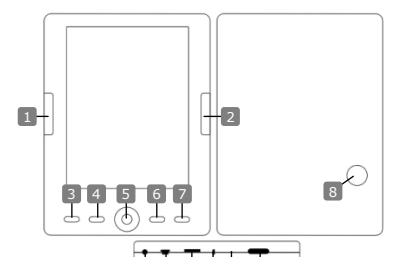

14

Prestiaia

Предишна страница Следваща страница Бутон Меню Бутон Зуум Навигационен бутон "ОК", Възпр./Пауза Бутон Връщане/Отказ Вграден говорител Извод за слушалки USB вход Слот за MicroSD карта Индикаторен светодиод Бутон Ресет На сързана Към предишна страница. Звук надолу Към предищита страница. Звук нагоре Влизане в опциите на меното Увеличаване/намаляване на показаното За навигация във всичко опции "ОК" бутон; старт/стоп на възпроизвеждане Връщане към пред.меню /Отказ За възпроизвеждане на звук За свързване на слушалки За свързване на слушалки За составяне на МісгоSD карта "Черевен" ицикатор за зареждане За ресетиране на устройството (не фабр.)

Бутон Захранване

7′Четец на е-книги

устройството

#### Първи стъпки

#### Зареждане на четеца

Трябва да заредите батерията на Четеца, преди да го използвате за пръв път, или когато батерията е изтощена.

Забележка: Препоръчеа се да зареждате батерията 4 часа преди първото използеане. Нормално батерията се зарежда за 3-4 часа. Заредете батерията ееднага, когато получите индикация, че е изтоцена- П. Когато батерията е заредена, се показва икона П.

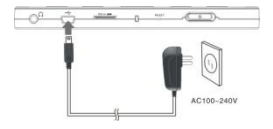

Можете да заредите батерията на Четеца като:

- Свържете Mini USB конектора на адаптера към USB порта на устройството и адаптера – към контакт от ел.мрежа.
- Свържете устройството към свободен USB порт на вашия компютър с включения USB кабел.

<u>Забележка:</u> Когато зареждате от РС, не можете да работите с Четеца. За да работите с него докато го зареждате, щракнете иконата за "Безопасно откачане от РС"на десктопа и цракнете произволен бутон на самия Четец. Превключете Четеца на стенобай режим, за да ускорите процеса на зареждане на батерията му.

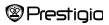

### Първи стъпки

#### Включване и изключване на Четеца

- За да включите Четеца, натиснете и задръжте бутона [Захранване] за 5-6 секунди. Устройството автоматично ще покаже Началния екран.
- Включването и зареждането на екрана може да отнеме известно време.
- Ако Четецът не се включи, трябва да го заредите.
- За да изключите Четеца, натиснете и задръжте бутона [Захранване] за 3-4 секунди.

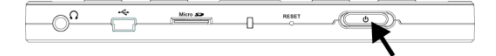

#### Възстановяване на фабричните настройки по подразбиране

Ресетирайте устройството с натискане на бутона "Ресет", когато устройството откаже да се стартира или да функционира нормално.

#### Използване на micro SD карта (не е включена в комплекта)

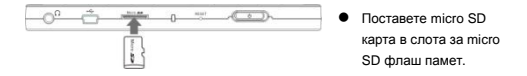

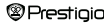

### Главно меню

Главното меню включва История, Книга, Музика, Видео, Снимки, Експлорър, Ръководство и Настройки. Използвайте Навигационния бутон за осветяване на желания режим и потвърдете с бутон "ОК". Натиснете С за да се върнете към предишната опция.

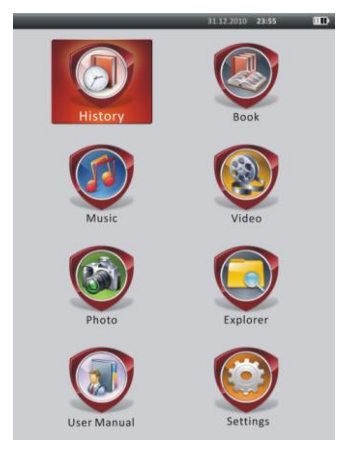

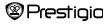

### Главно меню: История

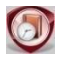

История

На екрана ще бъдат изведени гледаните преди файлове. С помощта на Навигационния бутон отидете на икона История и с натискане на бутон "ОК" можете да влезете в списъка на отваряните в миналото файлове.

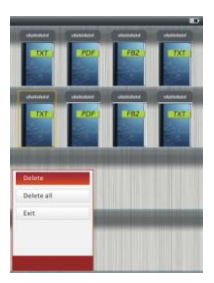

Когато сте в списъка с файловете, натиснете (СВЭ) за да изведете менюто с опции. С Изчистете всички/Изтрийте файла и "ОК" можете да изтриете историята на текущата книга или на всички книги. Натиснете и или Exit за отказ. Забележка: Файловете запаметени на тистоSD карта няма да бъдат

показвани в списъка с История, ако microSD картата е извадена.

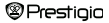

#### Главно меню: История

- С Навигационния бутон изберете желаните файлове, или натиснете Бутоните за обръщане на страници, ако има повече страници. С бутон "ОК" отворете файл или с у излезте от режима.
- По време на показване на текст, с Бутоните за обръщане на страници или Навигационния бутон можете да прелиствате страниците. С можете да увеличавате/намалявате показваното съдържание. С Навигационния бутон можете да изберете Размер на шрифта (S, M, L и XL), като потвърдите с "OK".
- За четене на книга докато сте пуснали музикален файл, моля вижте частта Музика за допълнителни инструкции.

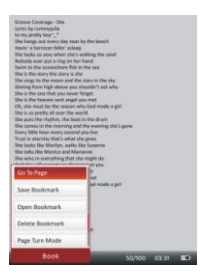

По време на показване на текст, натиснете « за да влезете в менюто с опции. С Навигационния бутон изберете желаната и с "ОК" влезте в настройки. Натиснете • за отказ. Достъпни са 11 различни функции, като следва.

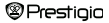

# Главно меню: История

| Функция            | Описание                                         |
|--------------------|--------------------------------------------------|
| Отиди на страница  | Натиснете Навигационния бутон за избор на        |
|                    | страница, после "ОК" за потв.или 🌑 за отказ.     |
| Запомни букмарк    | Натиснете "ОК" за запомняне на адреса на         |
|                    | текущата страница. Достъпни са 5 обекта.         |
| Отвори букмарк     | Осветете желания обект и с "ОК" отворете         |
|                    | букмарка.                                        |
| Изтрий букмарк     | Осветете желания обект и с "ОК" изтрийте         |
|                    | букмарка. Той ще изчезне от Запомни букмарк и    |
|                    | Отвори букмарк.                                  |
| Режим за           | Осветете Автом. прелистване или Ръчно            |
| прелистване        | прелистване и натиснете "ОК" за потвърждение.    |
| Автоматично        | Осветете желания обект и с "ОК" настройте        |
| прелистване        | интервала (10s, 15s, 20s, 25s and 30s) на Автом. |
|                    | режим.                                           |
| Яркост             | Осветете желания обект и с "OK" настройте        |
|                    | яркостта.                                        |
| Сила на звука      | Натиснете △/▽ на Навигационния бутон за          |
|                    | настройка на силата на звука.                    |
| Цвят на шрифта     | Осветете желания обект и с бутон "ОК" изберете   |
|                    | цвета на шрифта.                                 |
| Кодово меню        | Достъпно е само за файлове в ТХТ формат.         |
| Премахване на наст | Активира/деактивира функцията на връщане на      |
| ройката Enter      | реда. Достъпно е само за файлове в ТХТ формат.   |
|                    |                                                  |
| ЗАБЕЛЕЖКА:         | Функциите - Цвят на шрифта, Метод на кодиране и  |
|                    | Премахване на въведено не са налични при         |
|                    | файлове в РОЕ и ЕРОВ формати.                    |

| Prestigio | 7′ Четец на е-книги | BG-1 |
|-----------|---------------------|------|
|-----------|---------------------|------|

#### Главно меню: Книги

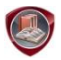

Книги

Libretto PER3072В поддържа 6 вида формати на е-книги: PDF, EPUB, FB2, PDB(PALM DOC), TXT, HTML.

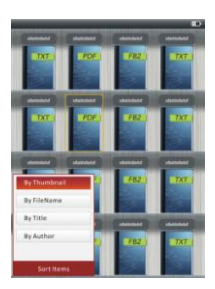

Натиснете Бутон за потвърждение за да влезете в режим Книга. Натиснете С да да изберете желания метод на сортиране (по Малко изображение /Име на файл / Заглавие / Автор). Осветете обекта и с "OK" влезте в списъка на книгите. Натиснете С за да излезете от режим Книга. ЗАБЕЛЕЖКА:

Осветете Флаш памет или SD карта и натиснете "OK" за да влезете в списъка на книгите, ако такъв е наличен.

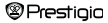

### Главно меню: Книги

- С △/▽ на Навигационния бутон изберете желания файл в списъка на книгите или натиснете Бутоните за Страниците за да прелиствате страници. Осветете желания файл и натиснете "OK" за да го отворите.
- При възпроизвеждане на текст, използвайте Бутоните за Страниците или Навигационния бутон за да прелиствате страниците. С В можете да увеличавате/намалявате показаното на екрана. С Navigation Pad можете да изберете Размера на шрифта (S, M, L и XL), като потвърдите с "OK".

Забележка: Когато текстовете са в PDF-формат, може да се извършват следните операции.

| Функция                          | Описание                                                                                                    |               |              |           |
|----------------------------------|----------------------------------------------------------------------------------------------------|---------------|--------------|-----------|
| Към страница                     | Страницата<br>подразбиране)                                                                                                    | изпълва       | екрана.      | (Настр.по |
| Към широчина                     | Страницата изпълва широчината на прозореца.                                                                                                    |               |              |           |
| Към височина                     | Страницата изпълва височината на прозореца.                                                                                                    |               |              |           |
| S                                | Мащабът се превключва в размер S.                                                                                                    |               |              |           |
| м                                | Мащабът се превключва в размер М.                                                                                                    |               |              |           |
| L                                | Мащабът се превключва в размер L.                                                                                                    |               |              |           |
| Увеличаване на<br>избрана област | За избор на желана част от страницата. Ако изберете<br>тази функция, в края на екрана се появява "+". С<br>ляв/десен бутон изберете дадена част и натиснете<br>"ОК" за отстр. кулемие, За отста изполсета с |               |              |           |
|                                  | "ОК" за потвъ                                                                                                    | ождение. За о | тказ натисне | re 💽.     |

 При показване на текст, с бутон () можете да влезете в меню с опции.
 Тук са достъпни 10 различни функции. С Навигационния бутон можете да изберете желана функкия и с "ОК" да потвърдите. Натиснете С за отказ

Prestigio

### Главно меню: Книги

| Функция | Описание                                        |
|---------|-------------------------------------------------|
| Каталог | Показва се индексната информация за книгата.    |
|         | Осветете желан обект и потвърдете с бутон "ОК". |
|         | ЗАБЕЛЕЖКА:                                      |
|         | Функцията Каталог е достъпна само с файлове във |
|         | формати PDF и EPUB с индексна информация        |

<u>Забележка</u>: Моля вижте частта История за подробни инструкции по останалите функции.

• Как да четете книги докато слушате музика. По време на възпроизвеждане на музика, натиснете ● за да влезете в режим музикален фон, в който можете да използвате устройството със слушане на музика. Натиснете ● за да покажете лентата за възпроизвеждане, и отново, за пауза или въобновяване по всяко време. С △/マ на Навигационния бутон можете да настроите нивото на звука. С ⊲/⊳ на Навигационния бутон можете да преминете към предишна/следваща музикална пиеса. Натиснете ● за излизане от менюто.

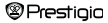

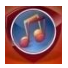

Музика

С Навигационния бутон изберете иконата и натиснете "OK", за да влезете в този режим. Ще се изведе списък с музикални файлове. Устройството поддържа само WMA, AAC, WAV, OGG и MP3 файлови формати.

<u>Забележка</u>: В списъка ще се покажат и музикалните файлове записани на micro SD картата.

| Функция                      | Описание                                 |
|------------------------------|------------------------------------------|
| Възпроизвеждана              |                                          |
| музика /                     | Текущо възпроизвежданата песен.          |
| Възобновяване                |                                          |
| Всички муз.файлове           | Списък на всички музикални файлове.      |
| Изпълнител                   | Списък на изпълнителите на албума.       |
| Албум                        | Списък с песните в албума.               |
| Жанр                         | Списък с изпълнителите от даден жанр.    |
| Моите предпочитани           | Списък с предпочитаните песни.           |
| Списък с директории          | Списък с файлове сортирани по Вътрешна   |
|                              | флаш памет и SD карта.                   |
| Възобновяване                | 3 последни възпроизвеждани песни.        |
| Обновяване на                |                                          |
| мултимедийната<br>библиотека | Обновяване на мултимедийната библиотека. |
|                              |                                          |

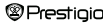

- Осветете Музика/Възобновяване за да влезете в екрана на текущото възпроизвеждане.
- За възпроизвеждане на списъците от Цялата музика, Изпълнител, Албум, Моите предпочитани, Жанр и Директории, с Навигационния бутон изберете желана песен или натиснете Бутоните за страниците за да прелистите страници, ако има такива, и с "OK" влезте в екрана на възпроизвеждане. Възпроизвеждането ще започне отначало, дори песента да се възпроизвежда в момента.
- Осветете Възобновяване и натиснете "ОК" за да възобновите свиренето на последните 3 песни. Осветете Обновяване на мултимедийната библиотека и натиснете "ОК" за обновяване.

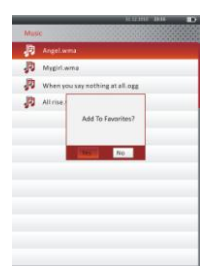

Натиснете **Ш** за да добавите музикална папка или музикален файл към **Моите предпочитани**. С **Навигационния бутон** осветете **Да** и натиснете **"ОК**" за потвърждение.

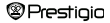

|            |                                                                                                    | - FULLER - 18 18 |   |
|------------|----------------------------------------------------------------------------------------------------|------------------|---|
| Myl        | workes 10000                                                                                                    |                  |   |
| <b>"</b> P | Angelwma                                                                                                    |                  |   |
| P          | Mygirl.wma                                                                                                    |                  |   |
| P          | When you say nothing a                                                                                          | t all.ogg        |   |
| JD.        | All rise,wav                                                                                                    |                  | - |
|            |                                                                                                    |                  |   |
|            |                                                                                                    |                  |   |
|            |                                                                                                    |                  |   |
| Dele       |                                                                                                    |                  |   |
| Dele       | te All                                                                                                    |                  |   |
| Exit       |                                                                                                    |                  |   |
|            |                                                                                                    |                  |   |
|            |                                                                                                    |                  |   |
|            |                                                                                                    |                  |   |
|            | the second second second second second second second second second second second second second second second se |                  | _ |

Натиснете **2000** за да изведете меню с опции. Осветете **Изтрий/Изтрий всички** и натиснете "**OK**" ако искате да изтриете текущия музикален файл или всички файлове в **Моите предпочитани**.

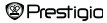

На екрана за възпроизвеждане могат да се извършват следните операции.

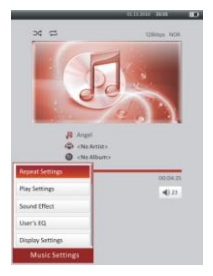

 С △/▽ на Навигационния бутон можете да настроите силата на звука. С </l>

 на Навигационния бутон можете да отидете на предишна/следваща песен. Натиснете 
 за пауза /възобновяване на възпроизвеждането. Натиснете и задръжте 
 √▷ на Навигационния бутон за връщане назад или преминаване напред. Натиснете 
 за изход от екрана за възпроизвеждане.

#### ЗАБЕЛЕЖКА:

Скоростта на бързо преместване напред/назад се променя в зависимост от дължината на музикалния файл.

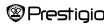

потвърдите. Натиснете 🌑 за излизане от настройките.

| Функция             | Описание                                       |
|---------------------|------------------------------------------------|
| Настройки за        | Настройки на режимите на възпроизвеждане.      |
| повторение          |                                                |
| Настройки за възпро | Настройки за реда на възпроизвеждане.          |
| извеждане           |                                                |
| Звукови ефекти      | Настройки на еквалайзера.                      |
| Моя настройка на EQ | Потребителски настройки на звука. За           |
|                     | редактиране на настройките на звука, натиснете |
|                     |                                                |
|                     | честотната лента (5 ленти: 60Hz до 6kHz) и с   |
|                     | ∆/⊽ на Навигационния бутон изберете            |
|                     | нивото на звука (7 нива: -6 to +6). Повторете  |
|                     | стъпките за нивото на звука на всяка лента.    |
|                     | Осветете Да и натиснете "ОК" за                |
|                     | потвърждение.                                  |
|                     | Забележка: Еквалайзерът Моят звук може да      |
|                     | се променя в съответствие с настройките на     |
|                     | музикалния режим.                              |
| Настойки на дисплея | Показване на Синхронизиран текст. Уверете се,  |
|                     | че в устройството са импортирани файловете с   |
|                     | текстовете на песните. Поддържа се само LRC    |
|                     | формат.                                        |
|                     |                                                |

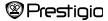

Възможно е да се четат книги (или да се пледат снимки) докато се възпроизвежда дадена музикална пиеса. При възпроизвеждане на музика, натиснете за за да влезете в режим на фонова музика, в който да използвате устройството, докато музиката продължава да свири. Натиснете за да покажете лентата на възпроизвеждане и натиснете бутона отново, за пауза или възобновяване на възпроизвеждането по всяко време. С Навигационния бутон можете да настроите нивото на звука и да преминавате към следващи/предишни музикални пиеси. Натиснете за изоод от меното.

Забележка: Тази възможност е достъпна и в други режими освен

възпроизвеждане на видео. Натиснете 📭 за пауза или възобновяване на възпроизвеждането.

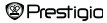

### Главно меню: Видео

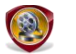

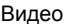

Осветете Флаш памет или SD карта и натиснете "OK" за потвърждение. Устройството поддържа форматите 3GP, FLV, MP4, MPG, VOB, AVI, RM, RMVB, WMV и MOV.

С △/▽ на Навигационния бутон осветете желания файл или натиснете Бутоните за Страниците, ако списъкът е на повече страници. С бутон "OK" ще влезете в екрана за възпроизвеждане. Осветете "Да" и натиснете "OK" за да пуснете последния файл, когато ви се подскаже. За отказ натиснете ©.

В екрана за възпроизвеждане могат да се извършат следните операции.

Видео-ориентацията е поставена на Хоризонтална (ляво) (по подразбиране).

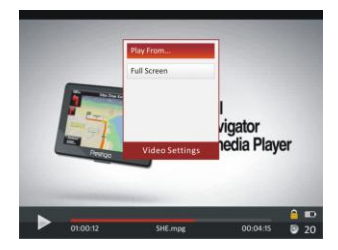

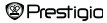

### Главно меню: Видео

- Натиснете за пауза/възобновяване на възпроизвеждането. С Д/⊽ на Навигационния бутон можете да отидете на предишен/следващ видео файл. Натиснете и задръжте Д/⊽ на Навигационния бутон за забързано преминаване напред/назад във файла. С ⊲/▷ на Навигационния бутон насторйте силата на звука.
- Скоростта на бързото навиване напред/назад варира според дължината на видео файла.
- 3. Натиснете 🕀 за да покажете лентата на възпроизвеждане.
- 4. Натиснете менюто с опции.

Възпроизведи от ... Натиснете "ОК" за потвърждение. С △/▽ на Навигационния бутои можете да премествате курсора. С <//▷ на Навигационния бутон настройте силата на звука. Осветете "Да" и натиснете "OK" за потвърждение.

| Пълен екран /       | Осветете съответната опция и натиснете |
|---------------------|----------------------------------------|
| Нормален/Оригинален | "OK" за обхождане на 3-те прозореца.   |

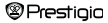

### Главно меню: Снимки

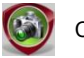

Снимки

Устройството поддържа само следните формати на изображения: JPEG, GIF, BMP и PNG. Всички други формати нарочно няма да бъдат показвани.

- С Навигационния бутон изберете Флаш памет или SD карта и натиснете "OK" за потвърждение. С Навигационния бутон осветете желания файл, или използвайте Бутоните за Страниците ако списъкът е на повече страници. Натиснете "OK" за да влезете или СФ за да изпезете.
- Натиснете 
   за увеличаване/намаляване на снимката. С

   Навигационния бутон можете да скролирате (да премествате) екрана, за
   да покажете останалата част от снимката.

<u>Забележка</u>: Тази функция е приложима само за форматите .JPEG, .PNG и .BMP.

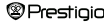

### Главно меню: Снимки

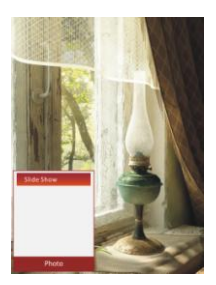

- По време на показване на снимки, натиснете (ППО) за да настроите слайдшоу режим. Изберете «Слайдшоу» за да пуснете спайдшоу и натиснете "ОК". С Навигационния бутон изберете достъпните варианти за интервали между смяна на снимките. Те са 5, 10, 20 сек. и "Изключи". Когато изберете, натиснете бутон "ОК".
- Осветете Затвори и натиснете "ОК" за да деактивирате функцията.
- Натиснете за изход от слайдшоу.

<u>Забележка</u>: Ако размерът на снимката е голям, зареждането й може да отнеме известно време.

- Ориентацията на екрана се променя автоматично от Портрет на Пейзаж със завъртане на устройството (достъпно е завъртане на 360°).
- Гледане на снимки докато слушате музика. Когато сте пуснали музика, натиснете за да влезете в режим фонова музика и да използвате устройството докато слушате. Натиснете за да покажете лентата за възпроизвеждане и отново – за пауза/възобновяване по всяко време. с Навигационния бутон можете да настроите силата на звука и да преминавате към предишна/следваща песен. Натиснете за изход от менюто.

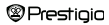

### Главно меню: Експлорър

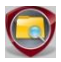

Експлорър

Изберете файл от Флаш памет или SD карта и натиснете "OK" за да влезете. Списъкът ще покаже всички файлове от вградената памет или SD картата.

 с Навигационния бутон изберете желания файл или при повече страници използвайте Бутоните за страници. Натиснете "ОК" за да влезете.

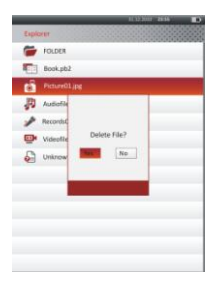

 Осветете желания файл и натиснете
 интористи текущ файл от
 флаш паметта или SD картата.
 Осветете Yes и натиснете "OK" за потвърждение. За отказ натиснете

<u>Забележка</u>: Тази функция е приложима само за един файл, а не за цяла папка.

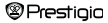

### Главно меню: Ръководство

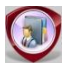

Ръководство

В комплекта на устройството са включени Краткото ръководство и настоящето Ръководство за потребителя в PDF-формат. Това Ръководство в PDF-формат може да се разглежда както на вашия компютър, така и на самия Четец.

- Щракнете два пъти върху буквата на устройството и изберете Ръководството, за да го отворите като стартирате Adobe Reader. За подробности как да използвате Adobe Reader, вижте помощните файлове на Adobe Reader.
- От главното меню, осветете иконата и натиснете "ОК" за да гледате това Ръководство на самия Четец.
- За прелистване на страниците използвайте Бутоните за страниците или Навигационния бутон.

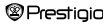

#### Главно меню: Ръководство

| Функция        | Описание                                                                  |
|----------------|---------------------------------------------------------------------------|
| Към страница   | Страницата изпълва екрана. (по подразбиране)                              |
| Към широчина   | Страницата изпълва широчината на прозореца.                               |
| Към височина   | Страницата изпълва височината на прозореца.                               |
| S              | Мащабът се превключва в размер S.                                         |
| м              | Мащабът се превключва в размер М.                                         |
| L              | Мащабът се превключва в размер L.                                         |
| Увеличаване на | Ако изберете тази функция, в края на екрана се                            |
| селекция       | появява +. С ляв/десен бутон изберете желана част и                       |
|                | натиснете " <b>OK</b> " за потвърждение. За отказ натиснете<br><b>С</b> . |

Забележка: С Навигационния бутон можете да скролирате екрана, ако е нужно.

 При показване на текст, натиснете <sup>1110</sup> за да влезете в меню с опции. В тази секция са достъпни 10 различни функции. Използвайте Навигационния бутои за избор на функция, и влезте в избраната с "OK". Натиснете <sup>110</sup> за да отказ. Осветете Каталог, ако е достъпен и натиснете "OK", за да влезете.

<u>Забележка</u>: Моля вижте частта История за по-подробни инструкции за останалите 8 функции.

 Ориентацията на екрана може да бъде настроена ръчно на вертикална или хоризонтална.

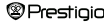

### Главно меню: Настройки

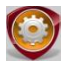

Настройки

Когато сте в главното меню, натиснете Навигационния бутон за да изберете Настройки, и след това "ОК" за да влезете в менюто Настройки. Пак с Навигационния бутон изберете желана функция и натиснете "OK"за да продължите с конкретните настройки.

В менюто Настройки можете да конфигурирате следното:

| • | Настройки на дисплея |                                             |
|---|----------------------|---------------------------------------------|
|   | Време на             | Настройка на времето на подсветката.        |
|   | подсветката          |                                             |
|   | Яркост               | Настройка на яркостта.                      |
| • | Системни настройки   |                                             |
|   | Възстановяване       | Осветете Да и натиснете "ОК" за връщане към |
|   |                      | фабричните настройки по подразбиране.       |
|   | Интервал на заключ   | Заключване на устройството след определено  |
|   | ване                 | време. Натиснете 💵 за да го отключите.      |
|   | Изтриване на записа  | Осветете Да и натиснете "ОК" за да изтриете |
|   | за активиране        | записа за активиране.                       |

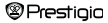

#### Главно меню: Настройки

#### • Език

Достъпните опции са "Английски", "Френски", "Немски", "Руски", "Полски", "Италиански", "Чешки", "Словашки", "Гръцки", "Сръбски", "Български", "Румънски", "Естонски", "Литовски", "Латвийски", "Унгарски", "Словенски", "Хърватски" и "Испански".

#### Системна информация

Показване на техническа информация за устройството.

#### Време за автоматично изключване

Изключете устройството, за да минимизирате консумацията на енергия от батерията. Изберете времето за изключване на устройството и натиснете "OK" за да активирате функцията. Изберете **Деактивиране** за да деактивирате функцията.

<u>Забележка</u>: Когато свързеате Четеца към вашия компютър след изключване, трябва отново да еключите устройството. Индикаторът започва да свети в червено, докато иконата на батерията не се показва. В този случай откачете USB кабела от устройството, след което го еключете и го свържете отново.

#### Настройки на датата и часа

Настройте датата и часа, показвани на устройството.

Придвижвайте курсора с ⊲//> на Навигационния бутон. С △/∨ на Навигационния бутон настройте стойността. Осветете "Да" и натиснете "ОК" за да потвърдите.

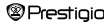

#### Главно меню: Настройки

Забележка: Форматът за настройките на датата и часа е следния:

| Настро | ойка на часа:   |    |        |    |      |
|--------|-----------------|----|--------|----|------|
| HH     | Час             | MM | Минута |    |      |
| Настро | ойка на датата: |    |        |    |      |
| YY     | Година          | MM | Месец  | DD | Дата |

#### • Календар

Показване на календар. Изберете деня чрез Навигационния бутон. С Бутоните за страниците отидете на конкретната година.

#### • Ориентация на екрана

Осветете Автоматично/Изключено за да активирате/деактивирате автоматичното завъртане на екрана.

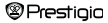

### Технически спецификации

| Дисплей                   | 7" TFT                                                     |
|---------------------------|------------------------------------------------------------|
| Резолюция                 | 800 x 600, 4:3                                             |
| Файлови формати           | Книги: HTML, TXT, EPUB, PDF, PDB(PALM DOC),<br>FB2         |
|                           | Музика: MP3, WMA, AAC, WAV, OGG                            |
|                           | Видео: 3GP, FLV, MP4, MPG, VOB, AVI, RM,<br>RMVB, WMV, MOV |
|                           | Снимки: JPEG, GIF, BMP, PNG                                |
| Температура при           | Влажност < 90%, -20°С ~ 60°С                               |
| съхранение                |                                                            |
| Температура при<br>работа | Влажност < 80%, 0°С ~ 45°С                                 |
| Външна памет              | micro SD карта, капацитет до 16GB                          |
| Източник на<br>захранване | Прав ток (DC) 5V, подаден към USB порт на<br>устройството  |
| Батерия                   | Вградена литиева батерия, <b>3500</b> mAh                  |
| Размери                   | 195 mm x 145 mm x 13 mm (Д x Ш x B)                        |
| Тегло                     | 375 g                                                      |

#### Техническа поддръжка и гаранционна информация

За техническа поддръжка моля посетете <u>www.prestigio.com</u>, а за гаранционна информация прочетете включената гаранционна карта.

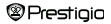

#### Авторски права и търговски марки

Съдържанието на този продукт, включително лога, графики, звук, картини и елементи на дизайна, прилежащият към продукта софтуер и документацията (наръчници, илюстрации, съотносими документи и др.), са предмет на авторско право и не могат да бъдат копирани, модифицирани и разпространявани като цяло или на части без разрешението на носителите на съответните авторски права.

Запазената марка "Prestigio" и логата "Prestigio" са собственост на Prestigio Plaza Limited. Другите търговски марки са собственост на техните законни държатели.

Всички компоненти на прилежащия софтуер и програми, съдържащи се в продукта, са лицензирани и не са предмет на продажба. Те са лицензирани или от GNU General Public License, или според условията за лицензиране на съответния софтуер, приложени към всеки отделен софтуер или компонент.

Онези програми и компоненти на софтуера, които са дистрибуцирани според условията на GNU General Public License можете да редистрибутирате или модифицирате според условията на съответния GNU General Public License, публикувани от Free Software Foundation. За детайли по отношение на лиценза моля, посетете <u>http://www.qnu.org/licenses/</u>.

Copyright © 2007 Free Software Foundation, Inc. http://fsf.org/

59 Temple Place, Suite 330, Boston, MA 02111-1307 USA.

Продуктовият ключ за всяка програма ще бъде предоставем от Prestigio Plaza Limited при заявка.

Този софтуер се дистрибутира, за да бъде полезен и се предоставя при изричното условие, че не се дава НИКАКВА ГАРАНЦИЯ както транспортна, така и по отношение на качествата на продукта, също и функционалностите на

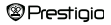

продукта и неговото предназначение, или гаранция за потребителска удовлетвореност, (включително грешки или съотносимост към стандартите), или нарушени интелектуални права, спрямо трета страна. Нито Prestigio Plaza Limited, нито който и да е от авторите или дистрибуторите на софтуера или компонентите, включени в продукта, е отговорен за каквито й да е вреди, включително случайни или произтичащи от фактори, извън неговата употреба.

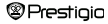